## Reset a User's Password in 8x8 Configuration Manager

Last Modified on 04/04/2019 11:08 am EDT

- 1. Login to 8x8 Configuration Manager.
- 2. Click Users.

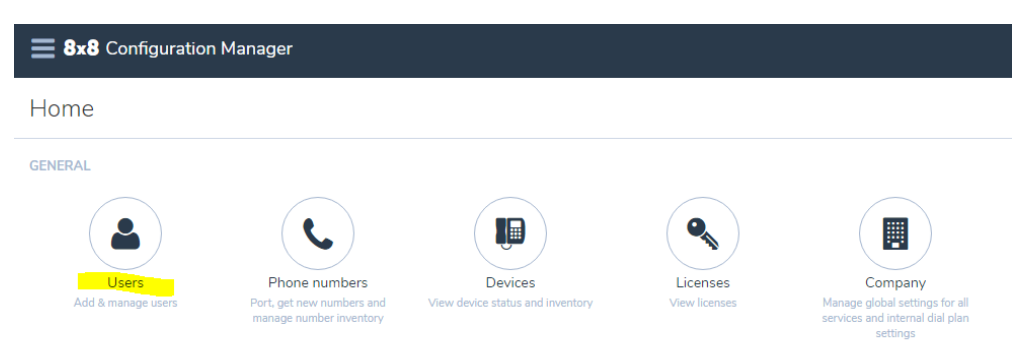

 Find the user you are looking for. You can just scroll through the list or use the Search bar at the top-right of the page. You can search by user name, person's name, extension, or e-mail address.

|                               | Help & setup    | ~ |               |             |
|-------------------------------|-----------------|---|---------------|-------------|
| Search by name, extension, us | ername or email | Q | + Create User | <b>≛</b> Bu |
|                               |                 |   | Generate      | users r     |

4. On the user record, click the Ellipses button (three vertical squares).

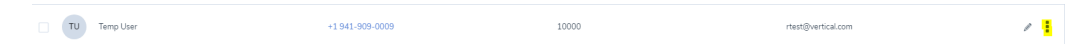

5. Click Reset user password. An e-mail will be sent to the user with a reset link.

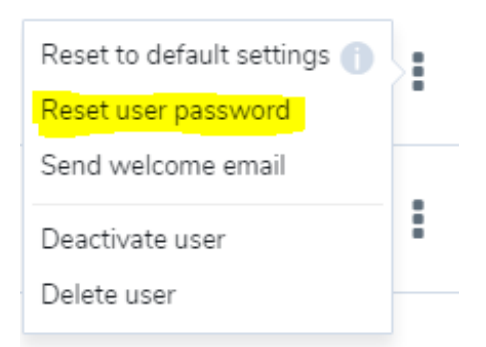

- 6. Check with user to ensure they received the link.
- 7. Log out of Virtual Office Configuration Manager.